## Conectando ao Mconf via VolP

Acesse sua sala de webconferência:

| Minha sala de webconferência (inativa)                      |                                             |                              |          |
|-------------------------------------------------------------|---------------------------------------------|------------------------------|----------|
| URL: http://mconf.rnp.br/webconf/felipe                     |                                             | Configurar                   | Entrar 🔻 |
| Suas últimas 3 gravações ver todas gravações                | Gravar                                      |                              |          |
| Teste: Versão 0.3.2<br>Reprodução: ⊙ presentation           | Convidar outras pe<br>Entrar a partir de ur | ssoas<br>m dispositivo móvel |          |
| Iniciar em: 2013-05-26 20:36:48 -0300, Duração: menos de u  | Iniciar!                                    |                              |          |
| Primeiro teste moonf live0 3beta5: <sem descrição=""></sem> |                                             |                              |          |

Verifique qual é o servidor que está hospedando sua conferência:

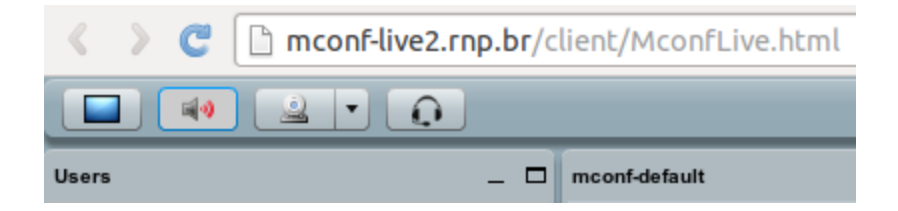

No meu caso, o endereço do servidor é **mconf-live2.rnp.br**. O servidor não é sempre o mesmo - uma conferência pode ser hospedada em um determinado servidor, e na próxima vez que a sala for aberta, ela cair em outro. Portanto observe o servidor que está hospedando sua sala neste momento.

No bate papo estará destacado qual é o número SIP correspondente à sua sala:

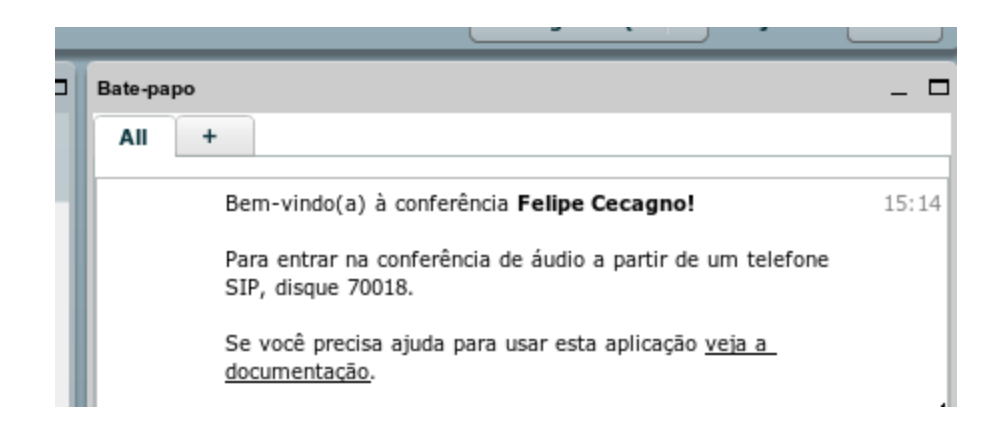

No meu caso, o número SIP é **70018**. Cada sala possui um número diferente.

Instruções utilizando o Ekiga

Com esse dado em mãos, acesse um cliente VoIP da sua preferência e disque para sip:<número\_sip>@<servidor\_da\_conferência>. No meu caso, eu discaria para sip:70018@mconf-live2.rnp.br.

Utilizando o software Ekiga no Ubuntu e discando para o número acima, o nome configurado no Ekiga aparece na lista de interlocutores do Mconf e eu consigo interagir com os participantes da sala.

|                          | Ekiga (                      | 70018 🛛                     |
|--------------------------|------------------------------|-----------------------------|
|                          | Chat Edit View Help          | Call View                   |
| Mudar Apresent           | 0 🖳 🏢 🛞                      | 🧈 🦝 🖾 🗰                     |
| Interlocutores _ 🗆       | Available                    | ÷                           |
| 👰 felipe 🕒 📢             |                              |                             |
|                          |                              |                             |
|                          |                              |                             |
|                          | 1 2 abc 3 def                |                             |
|                          | 4 ghi 5 jkl 6 mno            |                             |
| Desetivos áudio de todos | 7 pqrs 8 tuv 9 wxyz          |                             |
| Desativar audio de todos | * 0 #                        |                             |
| Notas compartilhadas _ 🗖 |                              |                             |
|                          |                              | Connected with 70018        |
|                          | sip:70018@mconf-live2.rnp.br | 00:00:37                    |
|                          |                              | A:2,6/2,1 V:0,0/0,0 FPS:0/0 |

O Ekiga pode ser instalado no Ubuntu através do comando "sudo apt-get install ekiga". No

Windows ele está disponível para download no link: <u>http://ftp.gnome.org/pub/gnome/binaries/win32/ekiga/4.0/ekiga-setup-4.0.1.exe</u>

Instruções utilizando o X-Lite

Outro cliente SIP gratuíto é o X-Lite, que está disponível para download no endereço: <u>http://counterpath.s3.amazonaws.com/downloads/X-Lite\_Win32\_4.5.2\_70142.exe</u>

Instale e abra as configurações da conta:

| X-Lite - Fel | ipe      |               | - | × |
|--------------|----------|---------------|---|---|
| Softphone    | View     | Contacts Help |   |   |
| Account      | Settings |               |   |   |
| Preferen     | ces      |               |   | _ |
| Exit         | Ctrl+Q   | 9 ~           |   |   |

Defina os campos:

- Account name: nome genérico, identifica a configuração
- User ID: nome genérico, não é usado na configuração mas é obrigatório
- Domain: servidor que está hospedando a conferência (no exemplo, mconf-live2.rnp.br)
- Display name: nome que aparecerá na lista de interlocutores
- Desmarque a opção "Register with domain and receive calls"

Clique em OK para confirmar.

| SIP Account                                           | ×  |
|-------------------------------------------------------|----|
| Account Voicemail Topology Presence Transport Advance | ed |
| Account name: Felipe X-Lite Protocol: SIP             |    |
| Allow this account for<br>Call<br>IM / Presence       |    |
| User Details                                          |    |
| * User ID: felipe                                     |    |
| * Domain: mconf-live2.rnp.br                          |    |
| Password:                                             |    |
| Display name: Felipe                                  |    |
| Authorization name:                                   |    |
| C Domain Proxy                                        |    |
| Register with domain and receive calls                |    |
| Send outbound via:                                    |    |
| Domain                                                |    |
| Proxy Address:                                        |    |
|                                                       | 4  |
| Dial plan: #1\a\a.T;match=1;prestrip=2;               |    |
|                                                       |    |
| OK Call                                               |    |

Agora disque para o número da sua sala (no exemplo, 70018) entrando com o número no campo "Enter name or number", e clique em "Call".

| X-Lite - Felipe              | – ×      |
|------------------------------|----------|
| Softphone View Contacts Help |          |
|                              |          |
| Enter name or number         | Call 🗸 🗸 |
| Call established 70018 🎝     | 00:00:06 |
| ° <b>⊎   </b> ⊠∢             |          |